### Краткое руководство пользователя

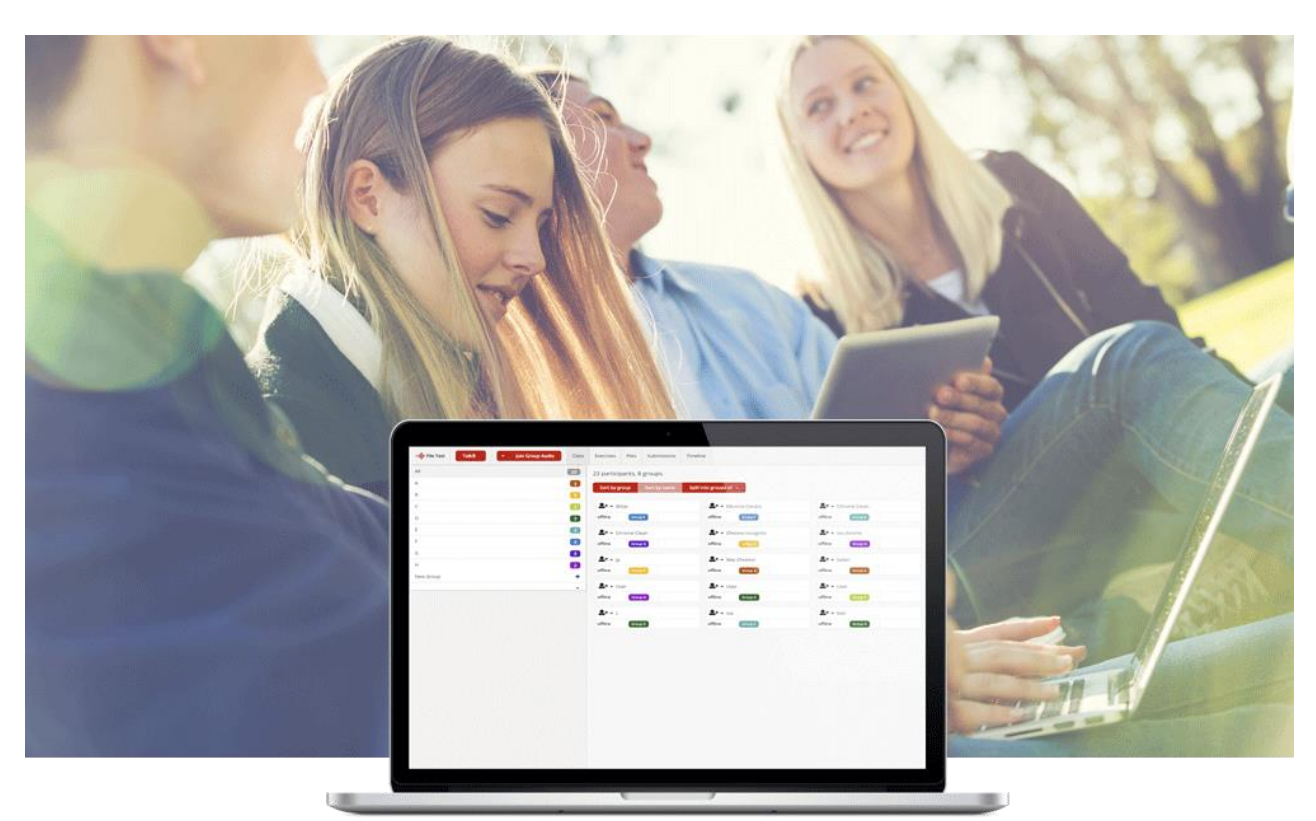

# Sanako Connect

SANAKO Connect – это облачный сервис, поэтому нет необходимости устанавливать и настраивать программу. Для работы нужен браузер и выход в Интернет. Текущая версия поддерживает браузеры Chrome, Firefox и Safari, OC Windows, Mac, Android.

#### Основной функционал заключается в следующем:

Преподаватель регистрируется в системе, создаёт класс, отправляет по почте или любому мессенджеру ссылку на созданный класс, и обучающиеся проходят по ссылке (без регистрации (!)) и оказываются в облачной образовательной среде, где они получают необходимый материал для обучения и разные задания.

Также у преподавателя есть возможность общаться с помощью аудио или чата как со всем классом одновременно, так и индивидуально с каждым его участником. Есть возможность создавать несколько типов заданий с использованием медиа данных и внешних источников. По итогам выполнения задания учащиеся его "сдают", а преподаватель может проверить и дать обратную связь.

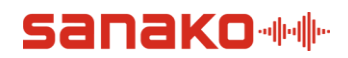

#### РЕГИСТРАЦИЯ

После отправки формы вам на почту придёт ссылка и токен, который нужно использовать для создания своего аккаунта в системе.

| Скопируйте токен, полученный от Sanako, откройте браузер Google Chrome и г | терейдите <b>:</b> |
|----------------------------------------------------------------------------|--------------------|
| https://connect-beta-eu.sanako.com/                                        |                    |

На странице вы создаёте аккаунт (Create Account) как Учитель (Teacher).

| ۳۹ <mark>۱</mark> ۴ Sanako                                                                               | Connect Beta                                  |
|----------------------------------------------------------------------------------------------------|-----------------------------------------------|
| Student                                                                                                  | Teacher                                       |
| Join session with a link:<br>Just paste it on the browser's address bar.<br>Join session with a QR code: | Login or create account here with your token. |
| Bar Read QR code                                                                                         |                                               |

Вы указываете своё имя, фамилию, e-mail, пароль и токен. Этот токен могут использовать все преподаватели вашей организации.

| Name *     |  |
|------------|--|
| Name       |  |
| Email *    |  |
| Password * |  |
| Token *    |  |
|            |  |

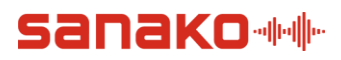

#### СОЗДАНИЕ СЕССИИ

После регистрации нужно создать Сессию (New Session). Сессия - это ваш виртуальный класс.

| Active Ended |           |              |          | 🔹 🔸 New Session |
|--------------|-----------|--------------|----------|-----------------|
| Name         | Created • | Participants | Password |                 |
|              |           |              |          |                 |

Вы можете создавать сессии под каждый класс, в котором преподаёте, а можете создавать сессию под параллель - например, отдельные сессии для 5, 7 и 9 классов. Тогда можно будет использовать подготовленные упражнения в каждом классе в соответствии с уровнем обучения и не дублировать их.

| Active Ended |            |          |                      |   |
|--------------|------------|----------|----------------------|---|
| Name         | Created 🔺  | Password | 1 2                  | 3 |
| History      | 02.07.2020 |          | i                    | ß |
| Geography    | 23.03.2020 |          | (i) ( <del>c</del> ) |   |

- 1. Ссылка и QR-код для подключения учащихся к Сессии
- 2. Копировать ссылку для подключения
- 3. Подключиться к Сессии как Учитель

#### подключение к сессии

На своей домашней странице с перечнем сессий нажмите иконку 🥝.

При подключении к Сессии браузер откроет новую вкладку и запросит разрешение на использование микрофона (нужно разрешить). Также вы всё еще будете иметь доступ к остальным Сессиям и даже можете подключиться одновременно к нескольким из них.

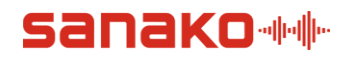

#### ПОДКЛЮЧЕНИЕ К СЕССИИ УЧАЩИХСЯ

Для подключения учащихся отправьте им ссылку. Можно воспользоваться кнопкой 🛄 или

i

для создания QR-кода.

Во время подключения к сессии им нужно будет ввести своё имя.

| Name* Continue | <sub>4</sub> Hi! | Welcome to English 5 Grade. What is your name? |
|----------------|------------------|------------------------------------------------|
| Continue       | Name *           |                                                |
|                |                  | Continue                                       |

В дальнейшем, если учащийся будет подключаться с того же браузера и устройства, система распознает его **автоматически**.

#### РАБОТА В СЕССИИ

Вот так выглядят иконки учащихся в интерфейсе преподавателя.

| •••  • English 5 Grade | Class Files | <b>E</b> xercises | Subm | <b>D</b><br>hissions |           |
|------------------------|-------------|-------------------|------|----------------------|-----------|
| 🚠 Split 🖹 🖹 🍨          |             |                   |      | a≜a ↓å               |           |
| All                    |             | (                 | 2    |                      |           |
| New Group              |             |                   | +    | A.                   | A.        |
|                        |             |                   |      | Andrew               | Helen     |
|                        |             |                   |      | $\otimes$            | $\otimes$ |

При нажатии на иконку появится меню с возможными действиями:

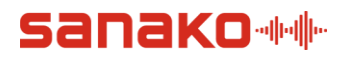

|            | )                       |
|------------|-------------------------|
| No Group   | 2                       |
|            |                         |
| 8          | • Q •                   |
| Harry Pott | Listen to Harry Potter  |
|            | Speak with Harry Potter |
| Group A    |                         |
|            | Access token            |
|            | ☑ Direct Message        |
| Angel      |                         |
|            | Move to                 |
|            | Remove from group       |
|            |                         |
|            | REMOVE PARTICIPANT      |
|            | from session            |
|            |                         |

- 1. прослушать;
- 2. поговорить;
- скопировать и отправить ссылку на токен учащегося, чтобы тот использовал её на новом устройстве (или если он закрыл вкладку) для доступа к своему профилю текущего сеанса;
- 4. отправить сообщение;
- 5. переместить в группу;
- 6. удалить с урока.

Учащиеся также могут писать сообщения преподавателю.

Вот так выглядит уведомление у преподавателя.

👃 Teacher 👻

TATIANA RIMKEVICHUS

Direct Messages

---- English 5 Grade

×

| - English 5 Grade | Class | Files | <b>⊠</b><br>Exercises | Subr | nissions       |       |
|-------------------|-------|-------|-----------------------|------|----------------|-------|
| 🚠 Split 🔌 🎍       |       |       |                       |      | <b>42</b> 4 12 |       |
| All               |       |       |                       | 2    |                |       |
| New Group         |       |       |                       | +    | <u>B</u> ,     | g     |
|                   |       |       |                       |      | Andrew         | Helen |

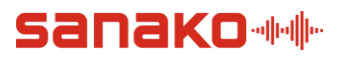

При нажатии на уведомлении откроется чат, в котором можно ответить.

| ալի Helen - Direct Messages      |       |
|----------------------------------|-------|
| Good morning, Tatiana Sergeevna! |       |
| Good morning, Helen!             |       |
| Send                             | Close |

#### КАРТОЧКА УЧАЩЕГОСЯ

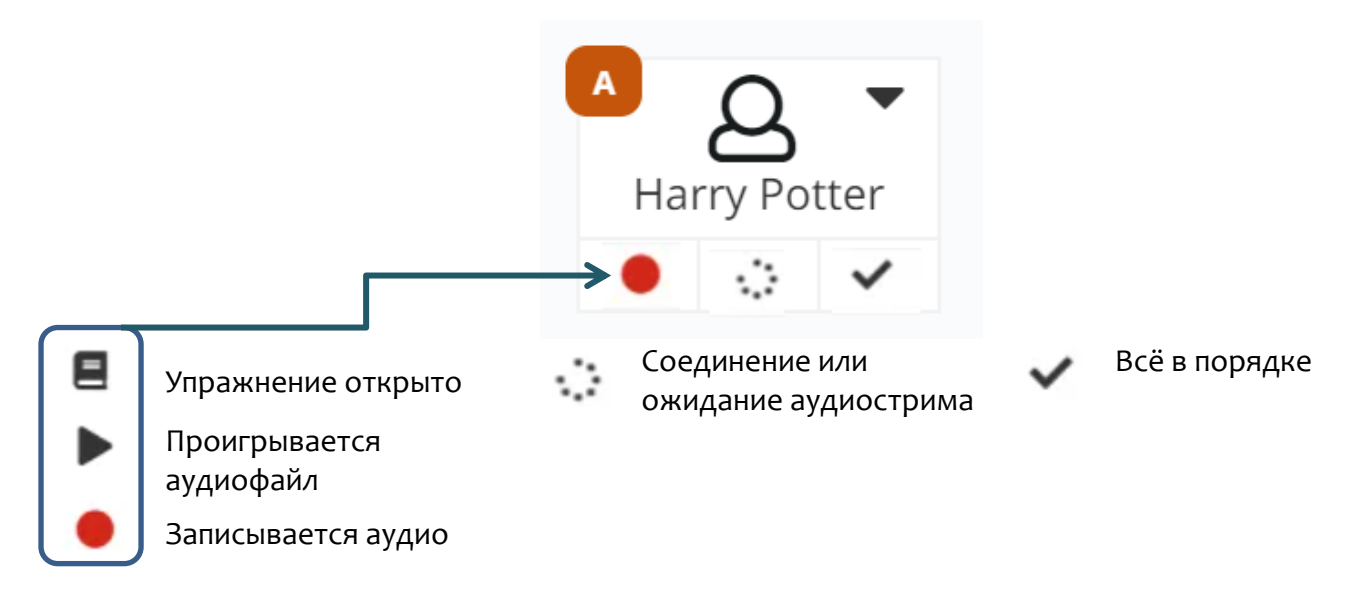

В карточке учащегося есть нижний колонтитул с тремя столбцами, в котором отображается текущая активность.

В первом столбце отображаются статусы: открытое упражнение (при наведении курсора отображается название активного упражнения), воспроизведение или запись аудио.

Следующие два столбца посвящены аудиоподключениям. Средний - для статуса трансляции преподавателя, а правый столбец - для статуса группы / личного аудио.

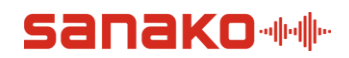

Когда преподаватель нажимает на кнопку **«Speak to class»** («Поговорить с классом») вверху своего окна (см. «Взаимодействие с классом»), у каждого присутствующего учащегося

отображается значок , а затем один за другим превращается в . Поскольку всё зависит от местоположения учащегося и скорости соединения, аудиопоток может транслироваться с небольшой задержкой.

Преподаватель может использовать табличный вид класса:

| Hide offline st       | udents  |                   |          |                        |        |         |         |  |
|-----------------------|---------|-------------------|----------|------------------------|--------|---------|---------|--|
| Name 🔻                | Present | Group             | Activity | Audio                  |        | Actions |         |  |
|                       |         | ine croup secondy | ,,       | Teacher Group          | Listen | Speak   | Message |  |
| Hermione Jean Granger |         | •                 | Exercise | e <i>Literature</i> is | open.  |         |         |  |
| Harry Potter          | ~       | <b>A -</b>        | 8        |                        |        |         |         |  |
| Ronald Bilius Weasley | ~       | ∎ ▼               |          |                        |        |         |         |  |

В таблице можно увидеть, кто участвует в сессии (при необходимости можно скрыть тех,

то находится офлайн Hide offline students); увидеть, кто в какой группе состоит, кто выполняет упражнения (при наведении курсора отображается название активного упражнения), а также отследить входящие сообщения от учащихся.

#### ВЗАИМОДЕЙСТВИЕ С КЛАССОМ

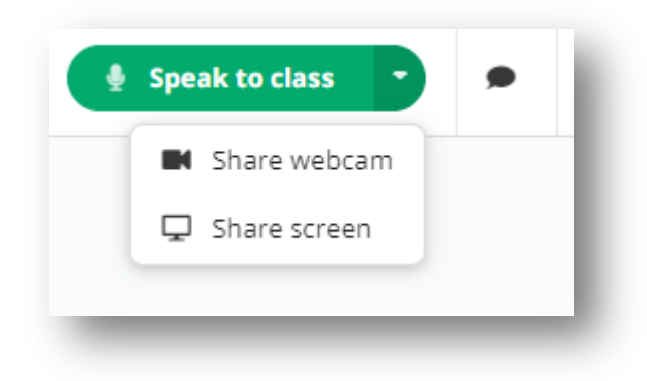

Преподаватель в любой момент может начать общаться с классом, используя веб-камеру или транслируя свой рабочий стол учащимся.

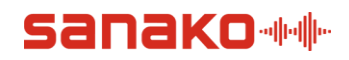

#### РАЗДЕЛЕНИЕ НА ГРУППЫ

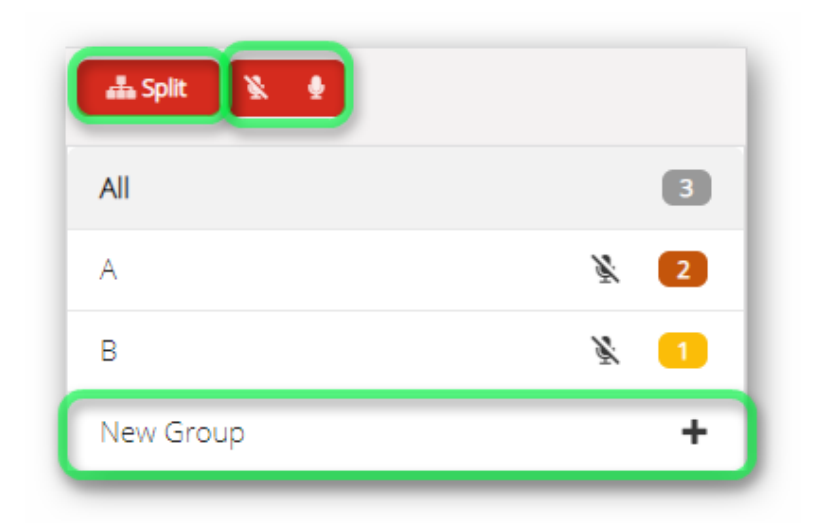

Для разделения учащихся на группы нужно кликнуть на плюсик в графе **Группа (New group)** и добавить их в группы вручную, или нажать на кнопку **Разделить (Split),** и тогда система сгруппирует учащихся автоматически. Также вы можете разрешить учащимся в группе использовать микрофон, чтобы они могли обсудить работу над заданием не только в чате, но и вслух.

Преподаватель всегда может

подключиться и послушать, о чём говорят учащиеся, а также побеседовать с конкретной группой.

Используйте параметр Live audio on, если хотите, чтобы участники группы могли разговаривать друг с другом. Кроме того, преподаватель тоже может общаться с группой или слушать её.

Обратите внимание, что члены группы могут выполнять упражнения по записи, даже если этот параметр не включён.

| Live a                            | udio on 🛛 🔍      | Speak with group 🗭 Listen to gro |  |
|-----------------------------------|------------------|----------------------------------|--|
| A Q T<br>Hermione Jean<br>Granger | A A Harry Potter | Ronald Bilius<br>Weasley         |  |

Задания, которые готовит преподаватель, доступны для всей Сессии. Но группы и отдельные учащиеся могут работать над ними совместно или индивидуально в своём темпе.

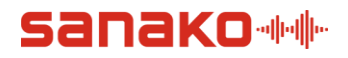

#### ВКЛАДКИ Сессии

В левой верхней части окна находятся основные вкладки.

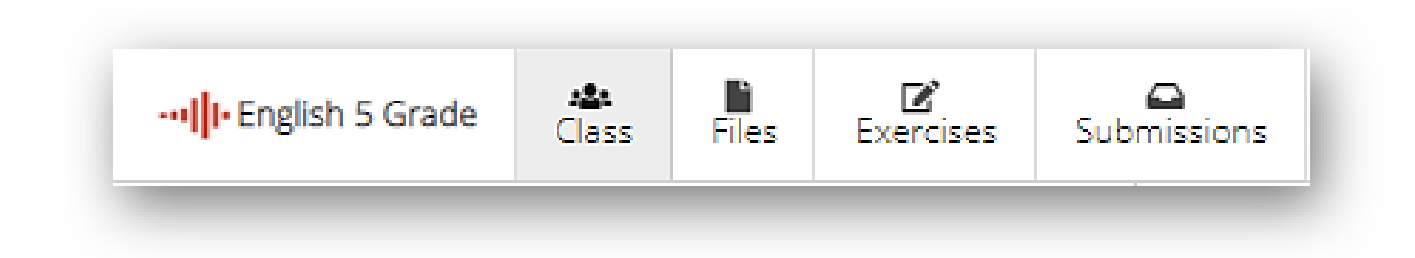

- 1. Class (Класс): основной раздел Сессии с планом класса.
- 2. **Files (Файлы):** раздел Сессии, в который преподаватель загружает файлы, необходимые для занятия и подготовки упражнений; учащиеся не видят эти файлы.
- 3. **Exercises (Упражнения):** раздел Сессии, в котором преподаватель разрабатывает и хранит задания; учащиеся не видят задания, пока преподаватель не поделился ими с классом.
- 4. Submissions (Сданные работы): в этом разделе Сессии выполненные и сданные учащимися упражнения.

#### СОЗДАНИЕ УПРАЖНЕНИЯ

В разделе **Упражнения** нужно нажать на кнопку **Создать новое упражнение (New Exercise)** выбрать в **Редакторе (Editor)** тип контента и тип задания.

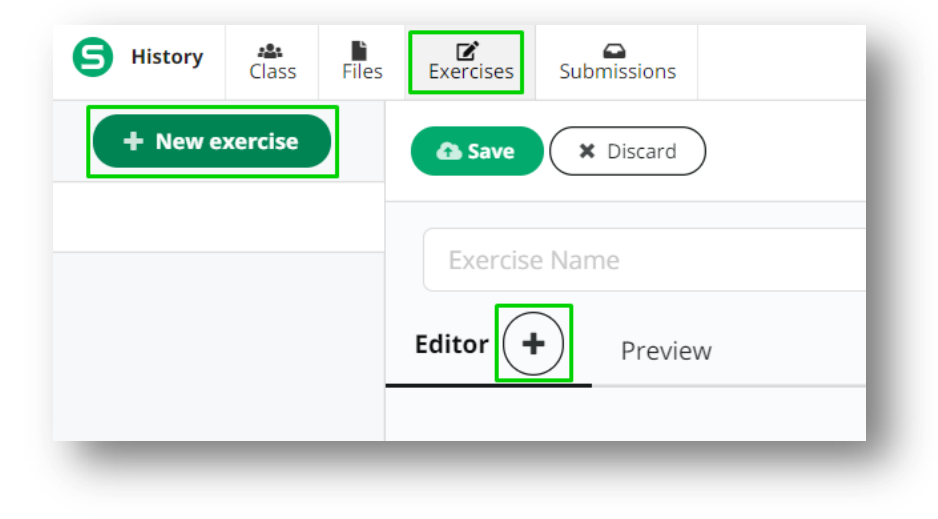

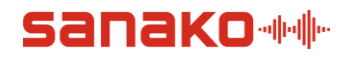

| Content             |    | Tasks            |  |
|---------------------|----|------------------|--|
| Add Text            |    | Simple recorder  |  |
| Record instructions | 49 | Advanced recorde |  |
| Embed File          | Ľ  | Upload File Area |  |
| Embed YouTube       | ٠  | Writing space    |  |
| Embed Web page      | ď  | Multiple choice  |  |
|                     |    | Q&A              |  |
|                     |    | Gapfill          |  |

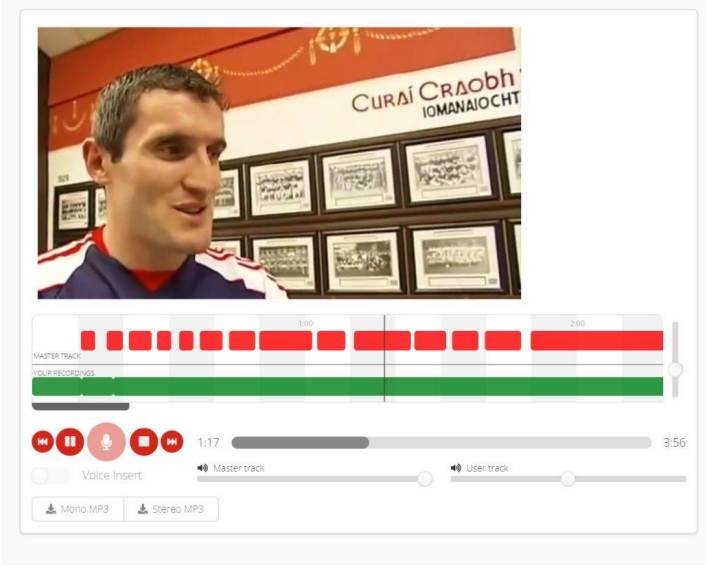

## В качестве **контента** можно использовать:

- 1. текст
- 2. аудио инструкции
- 3. файл
- 4. видео с Youtube
- 5. веб-страницу

#### Доступны следующие типы заданий:

- 1. запись звука (одна дорожка)\*
- 2. запись звука (2 дорожки, одна из которых «мастердорожка»\*\*)\*
- 3. письменный ответ
- 4. множественный выбор
- 5. наборы вопросов и ответов с автоматической оценкой
- 6. заполнение пропусков

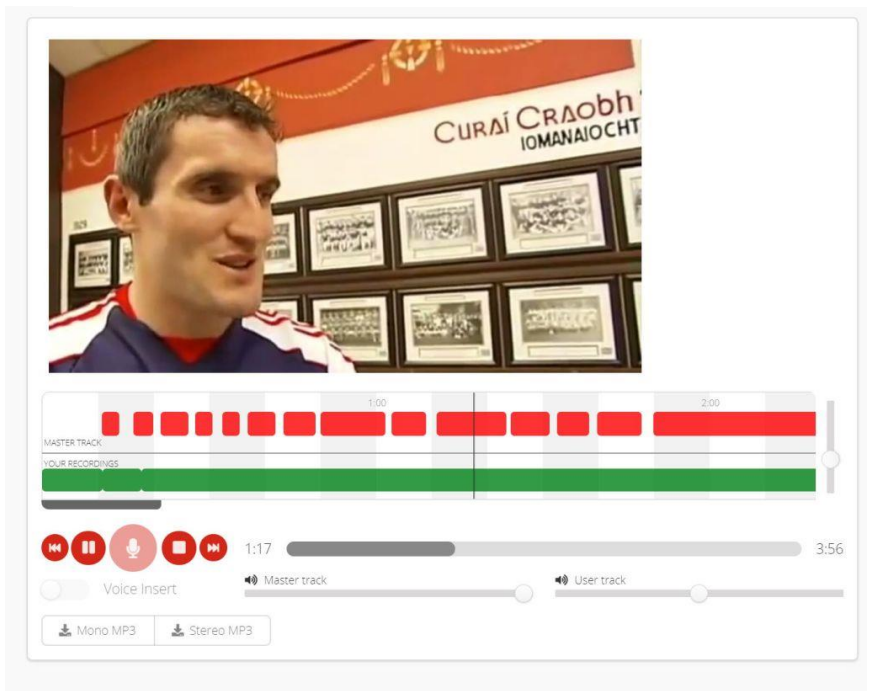

\*Можно разрешить учащимся скачивать ацдиозапись, а также ограничить возможность записи своего голоса до одного раза.

\*\*Помимо аудио, можно загружать видео \*.mp4. Видео будет представлено как «мастердорожка», а сам визуальный ряд будет воспроизводится выше временной шкалы. Можно использовать голосовую вставку. Видео будет приостановлено при записи аудио учащимся.

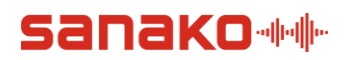

В редакторе можно менять местами все блоки упражнения. А также потом нажать на кнопку **Предпросмотр (Preview)**, чтобы посмотреть, как это будет отображаться у учащихся. Также можно выбрать опцию **Показать ответы после сдачи работы (Show correct answers after submission)**.

| ₿ 3                             | File attachment 😧                          |             |                                                         |
|---------------------------------|--------------------------------------------|-------------|---------------------------------------------------------|
| 5aa7fb147708e                   | e9697c4a247c.jpg (115.87 KB) ▼             |             |                                                         |
|                                 |                                            | Drop them h | Upload files ere or click to select. Max size is 100Mb. |
| Choose which                    | n sight is located in 1) Multiple Choice 💡 |             |                                                         |
| Maximum score: 2                | 2 points.                                  |             | Check the box to mark a correct answer                  |
| 1                               |                                            |             |                                                         |
| 2                               |                                            |             |                                                         |
| 3                               |                                            |             |                                                         |
| Add a new choice                | e:                                         |             |                                                         |
| Choice                          |                                            | + Add       |                                                         |
| lint: you can also hit <i>l</i> | Enter to add this choice.                  |             |                                                         |
|                                 |                                            |             |                                                         |

Так выглядит упражнение в Редакторе.

#### Так в режиме Предпросмотра.

| 3 |                               |  | [] Overlay |
|---|-------------------------------|--|------------|
|   | t is located in Creat Pritain |  |            |
| 1 |                               |  |            |
|   |                               |  |            |
| 2 |                               |  |            |

Далее нужно **Сохранить (Save changes)** и **Закрыть (Close)** упражнение.

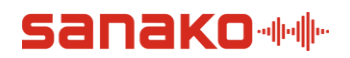

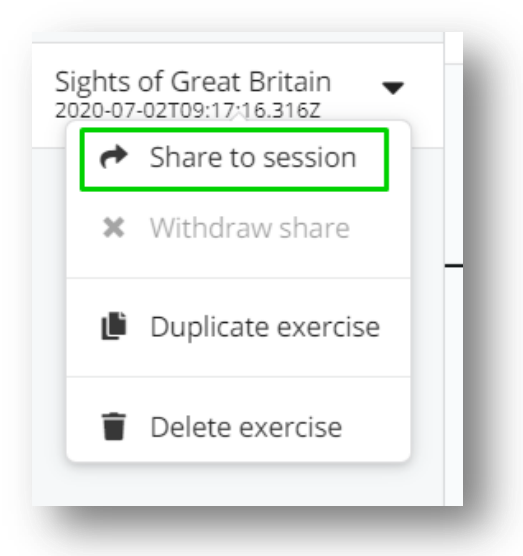

Теперь можно поделиться им с классом.

После напротив упражнения появится значок **Отправлено (Shared).** 

Учащиеся получают уведомление, что с ними поделились упражнением.

В случае необходимости можно дублировать

упражнение <sup>В Duplicate exercise</sup> и внести необходимые коррективы.

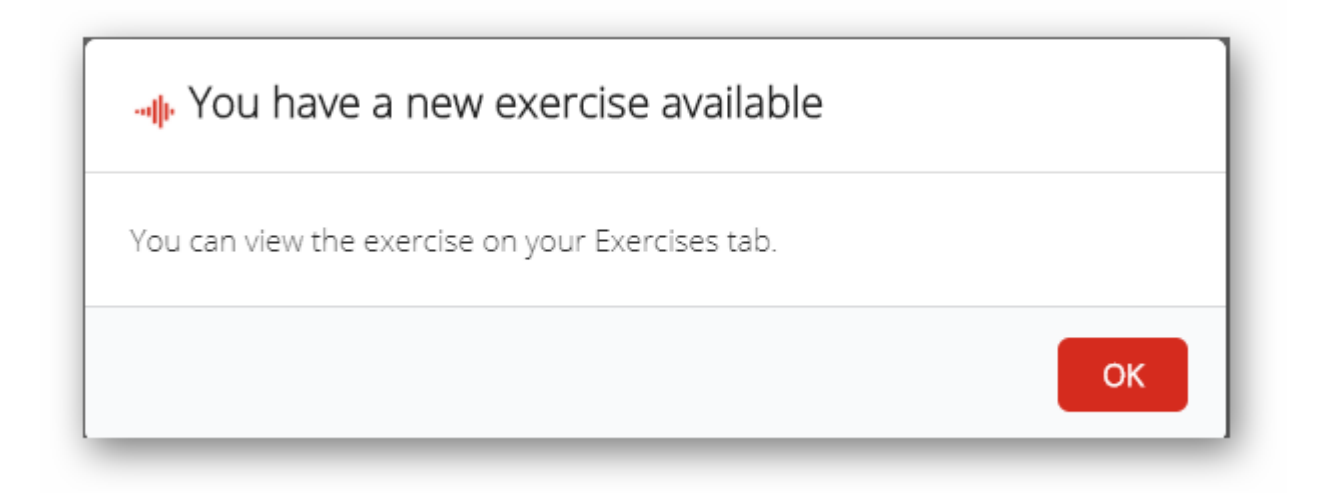

В панели слева оно имеет статус **Не открывалось (Unopened)**. Упражнение откроется при нажатии не него. Для выполнения нужно нажать кнопку **Начать (Start)**, можно приостановить работу нажатием кнопки **Закрыть (Close)** и сдать работу нажатием кнопки **Сдать (Submit)**.

| 🖉 Start 👘 | 🗶 Close | 🗸 🗸 Submit |
|-----------|---------|------------|
|-----------|---------|------------|

Обратите внимание, что если учащийся записывает аудио и пытается закрыть или отправить упражнение, появится окно подтверждения, спрашивающее, действительно ли он хочет это сделать. Также окно подтверждения появится, если учащийся попытается отправить упражнение на запись без записи.

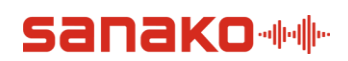

#### ПРОВЕРКА РАБОТЫ

Преподаватель увидит сданные работы в разделе **Submissions** (Сданные работы). Система автоматически проверит ответы на вопросы, к которым были указаны верные ответы. Остальные ответы может проверить сам преподаватель и отправить **Обратную связь** (**Feedback**) учащемуся.

| Henglish 5 Grade Class Files Exercises Submissions | 🗩 S                                                          | beak |
|----------------------------------------------------|--------------------------------------------------------------|------|
| Sights of Great Britain                            | 🖉 Feedback                                                   | 0    |
| Collect (0)                                        |                                                              |      |
| Andrew                                             | Choose which sight is located in Great Britain.              |      |
|                                                    | 12                                                           |      |
|                                                    |                                                              |      |
|                                                    | 2                                                            |      |
|                                                    | 3                                                            |      |
|                                                    | Answer the questions                                         |      |
|                                                    | 00                                                           |      |
|                                                    | What is the name of the place on the 1st picture?<br>Big Ben |      |
|                                                    |                                                              |      |
|                                                    | No right answer                                              |      |

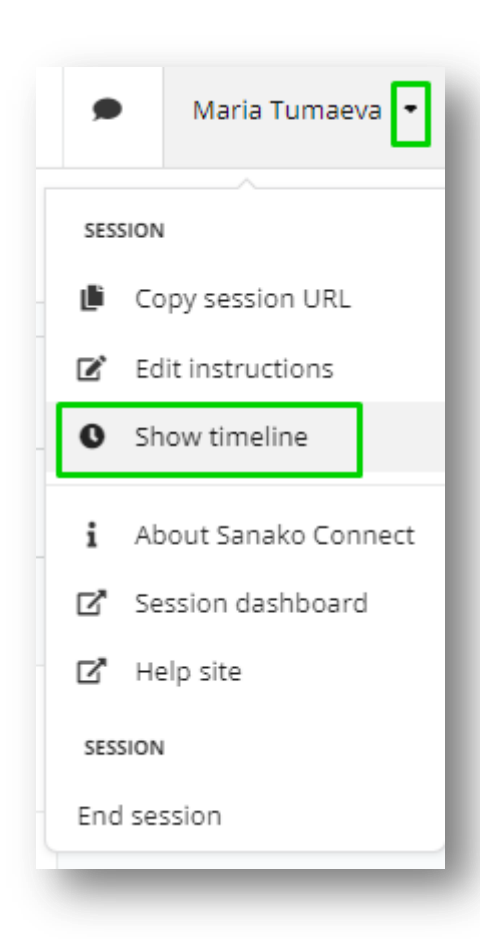

Преподаватель может вывести график занятия в любой момент.

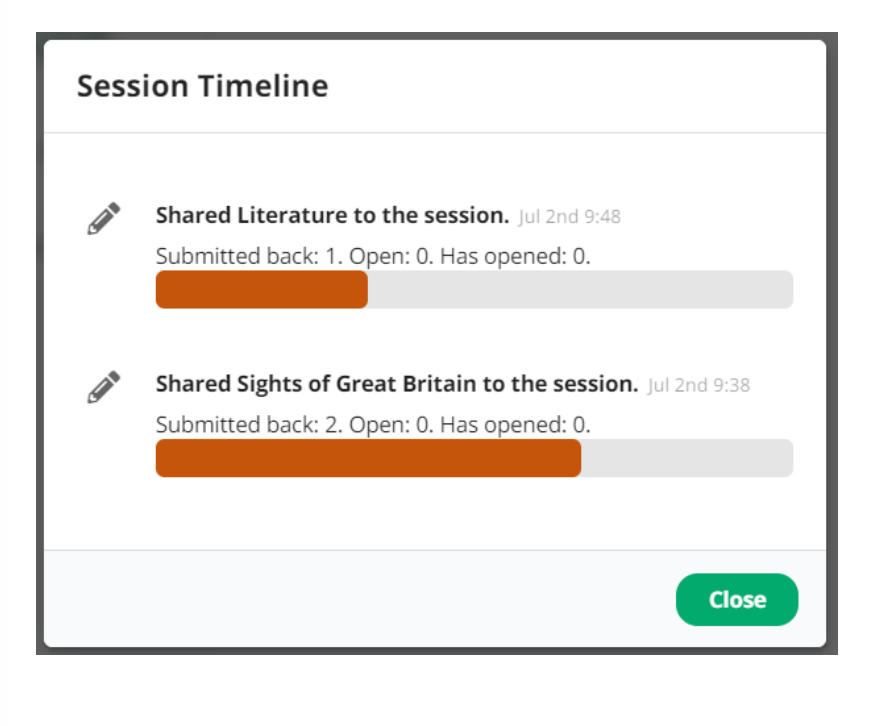

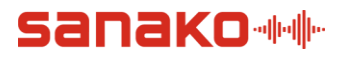

#### ОКОНЧАНИЕ ЗАНЯТИЙ

Когда занятие закончилось, вы можете просто закрыть вкладку. Заканчивать сессию (End session) нужно только в том случае, если вы больше <u>не планируете проводить занятия в этом</u> виртуальном классе.

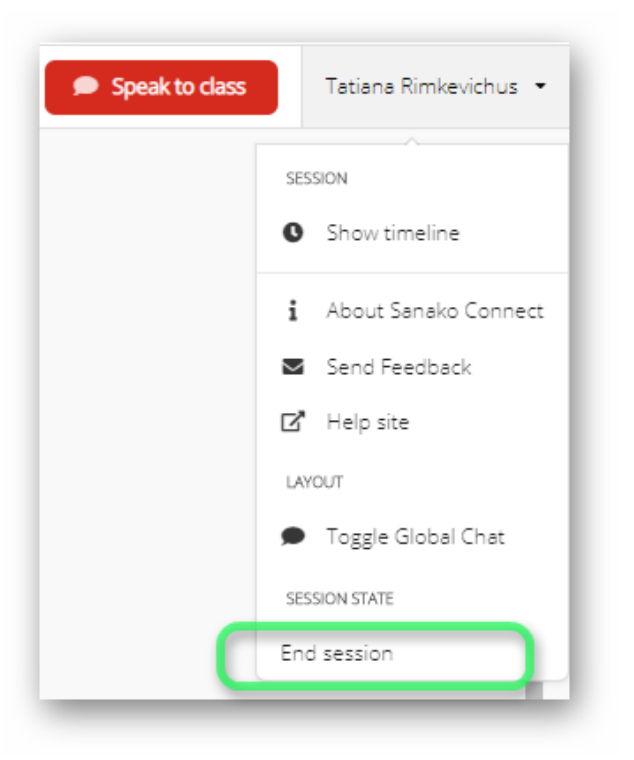

Для выхода из класса учащиеся тоже просто закрывают вкладку. Учитель увидит их статус на странице Сессии.

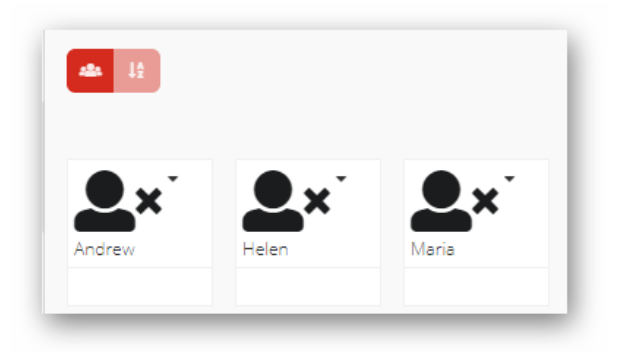

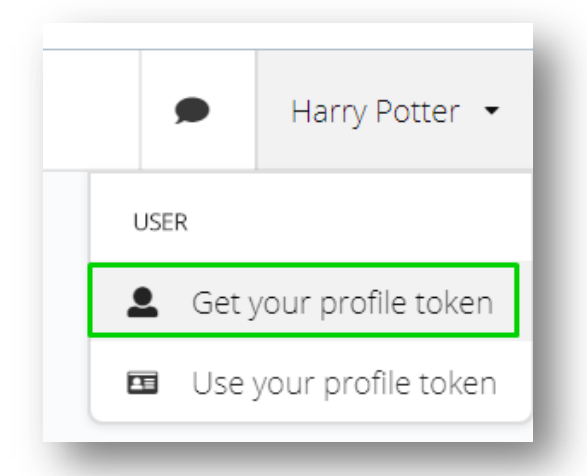

Есть возможность для учащихся сохранить свой токен, а потом использовать его на новом устройстве или в новом браузере. Для этого надо воспользоваться выпадающим меню в правой верхней части окна и выбрать **Get your profile token**. В открывшемся окне будет показан номер, который надо сохранить в своём блокноте или заметках. Если же учащийся всё же вышел из браузера без сохранения своего номера, то он может обратиться к преподавателю с этим вопросом.

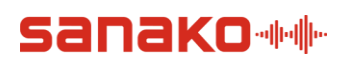

Преподаватель может использовать карточку учащегося и выбрать Access token:

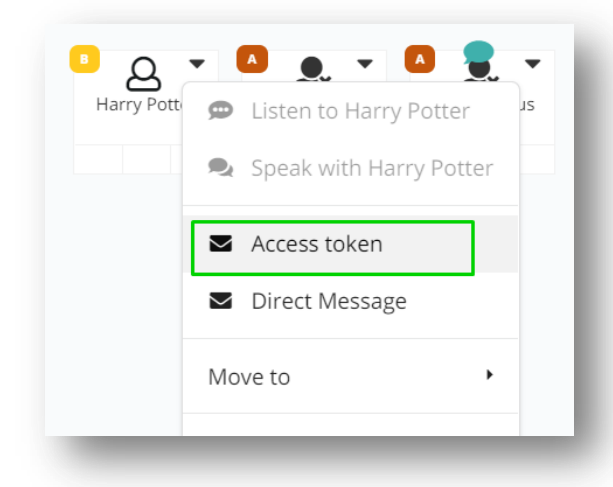

Токен может выглядеть таким образом: 1b658dd9-2c10-47f1-b7c5-f49c75564ada

Данные надо скопировать и отправить учащемуся. **Учащийся,** используя полученный токен, всегда может вернуться в свой профиль:

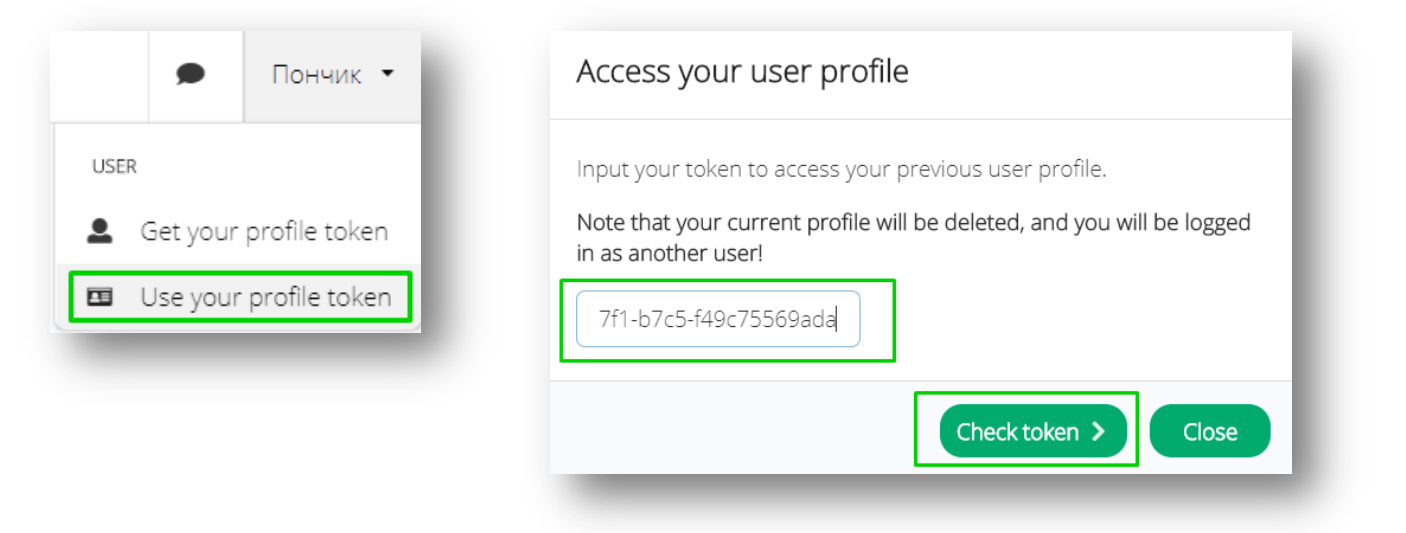

- 1. Выбрать **Use your profile token** в верхнем меню
- Далее нажать на кнопку «Yes, access previous profile» («Да, доступ в предыдущий профиль»). Учащийся вернётся в свой профиль текущей сессии со всеми упражнениями.
- 2. Ввести полученный токен в открывшемся окне и нажать Check token

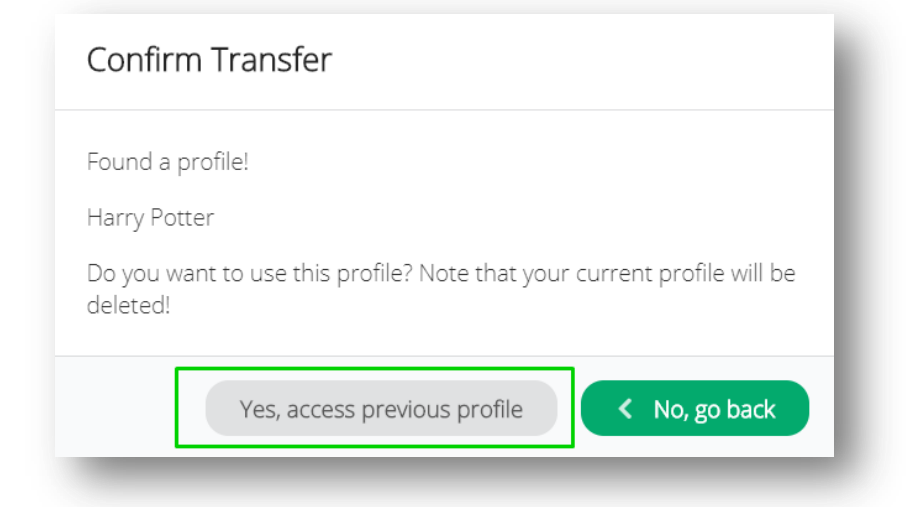

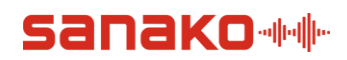

Интерфейс SANAKO Connect интуитивно понятен, хотя на данный момент и доступен только на английском языке.

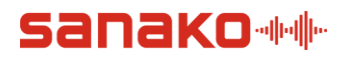